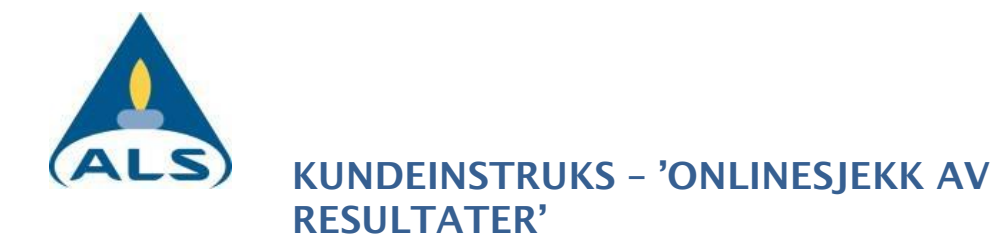

## **Generell informasjon**

Denne instruksjonen gir en innføring i hvordan en kan logge seg inn på hjemmesiden til ALS med eget kundenummer og passord. Etter innlogging vil en få oversikt over prøver som er til analyse, kan laste ned resultater, sjekke resultater mot grenseverdier og lage egne grenseverdier.

# Utførelse / Slik gjør du:

- 1. Gå inn på http://www.alsglobal.no
- 2. Klikk på «Logg inn» på toppen
- Logg inn med kundenummer på format xxxxx xx Og passord xxxx Klikk på «Logg inn»

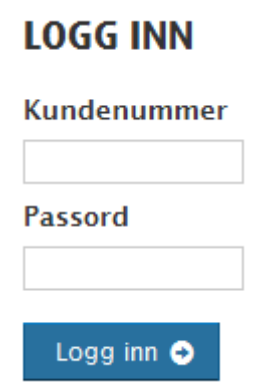

4. Her er det 4 hovedmenyer

«Grenseverdier» - Her er det mulig å lage lister med egendefinerte grenseverdier. «Profil» - Her er dine opplysninger. Hvis noe ikke stemmer, vennligst ta kontakt med ALS

«Ordrestatus» - Her er oversikten over de pågående ordre. Her vil ordre som er under analyse eller ferdig analysert men ikke fakturert vises.

«Analyseresultat» - Her kan du finne alle resultater registrert på det aktuelle kundenummeret.

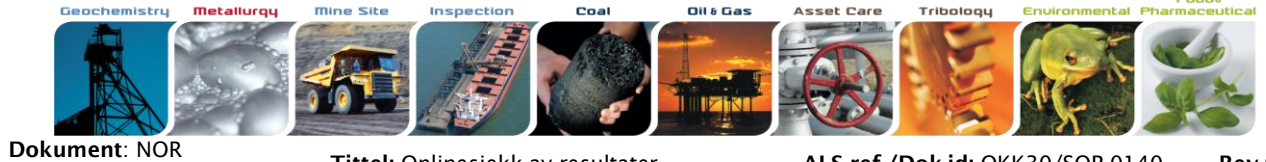

Kundeinstruks Utarbeidet av: JIBJ Tittel: Onlinesjekk av resultater Godkjent av: IEA ALS ref./Dok.id: OKK30/SOP-0140 Godkjent dato: 2016-05-31

Rev.nr: 1.0 Side: 1(4)

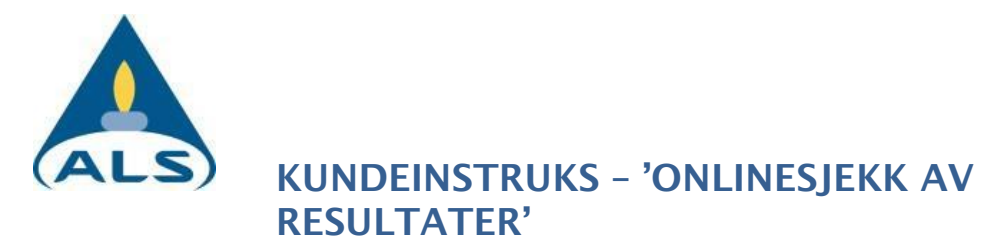

#### 4.1. «Analyseresultat»

는 Rediger Lagkopi Lagny

Her kan ferdig rapportere ordre hentes i Excel format. **MINE SIDER** Grenseverdier Profil Ordrestatus Analysresultat Logg ut SØKEALTERNATIV PRØVERESULTATER Merknad angående Kopiering/Utskrift/PDF-eksportering: Kun synlige rader tas med. For å få med PERIODE analysedata, benytt Excel-funksjonen. til Kopiere Skriv ut Last ned resultater (Excel) Q Send Showing 10 💌 orders Søk: EKSPORTALTERNATIVER Ordrenr. 🔻 Ankom 🗘 Pakke 🗘 Your ID 🗘 Prosjekt 🗘 TABELI STIL N1311126 20140110 2013-01 IORD lordtest Horisontal 💌 PRODUKT N1307317 20130816 N1302871 20130507 WATER-EN Test metode mal ANGI GRENSEVERDI ¥ Viser 1 til 3 av 3 ordre Første Forrige Neste Siste

Merk ønsket ordre og klikk knappen «Last ned resultater (Excel)». Eventuelt klikkes det på Excel-ikonet på siden av ordren. Det kommer da opp en klikkbar linje der man kan laste ned resultatene for gjeldende ordre.

For å sammenlikne egne resultater mot gitte grenseverdier, velges grenseverdiene i tabellen «Angi grenseverdi» til venstre.

| ANGI GRENSEVERDI 🙂            |   |
|-------------------------------|---|
|                               | * |
|                               |   |
| al                            |   |
| Guide                         |   |
| Test_Zn                       |   |
| Therese Test                  |   |
| DV (Kvalitetskrav drikkevann) |   |
| NP (Normverdier (Normpakke))  |   |
| TK1 (Tilstandsklasse 1 Jord)  |   |
| TK2 (Tilstandsklasse 2 Jord)  |   |
| TK3 (Tilstandsklasse 3 Jord)  |   |
| TK4 (Tilstandsklasse 4 Jord)  |   |
| TK5 (Tilstandsklasse 5 Jord)  |   |

Forhåndssatte lister med grenseverdier er de forskjellige tilstandsklassene for forurenset grunn, samt parametere fra drikkevannsforskriften. Se kapittel 4.2 for å lage egne parameterlister.

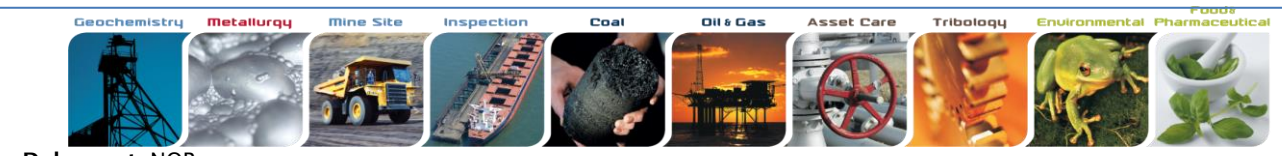

Dokument: NOR Kundeinstruks Utarbeidet av: JIBJ

Tittel: Onlinesjekk av resultater Godkjent av: IEA ALS ref./Dok.id: OKK30/SOP-0140 Godkjent dato: 2016-05-31

Inneholder resultater med verdier høvere eller lik grenseverdien

Rev.nr: 1.0 Side: 2(4)

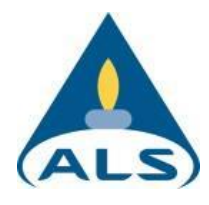

### KUNDEINSTRUKS – 'ONLINESJEKK AV RESULTATER'

På bildet under er normverdiene for jord valgt. En av ordrene har blitt røde, det vil si det er resultater som har høyere verdier enn angitte grenseverdier tilknyttet denne ordren.

|         | Ordrenr. 🔻       | Ankom 🗘  | Pakk   | e 🗘     | Yo | ur ID 🗘 |       | Prosjekt 🗘      |
|---------|------------------|----------|--------|---------|----|---------|-------|-----------------|
|         | N1311126         | 20140110 | JORE   | )       | 20 | 13-01   |       | Jordtest        |
|         | N1307317         | 20130816 | PRO    | DUKT    |    |         |       |                 |
|         | N1302871         | 20130507 | WAT    | ER-EN   |    |         |       | Test metode mal |
| Viser 1 | til 3 av 3 ordre |          | Første | Forrige | 1  | Neste   | Siste |                 |

Åpner man Excel arket vil de verdiene som er større enn eller lik grenseverdiene vises i rødt. Grenseverdiene angis i fet skrift.

| A            | В                 | С          | D      | E        | F        | G         | н         | I J | K       | L         | N     | 1       | N      | 0      | р         |        | Q       | R        | S        | TU    | /VXYZ | AA    | AB          | AA AE   | AA     | AH      | AI A      | ррр  | AN       | Α ΑΑΑ   | R    | AS       | AT       | AU       | AV        |      |
|--------------|-------------------|------------|--------|----------|----------|-----------|-----------|-----|---------|-----------|-------|---------|--------|--------|-----------|--------|---------|----------|----------|-------|-------|-------|-------------|---------|--------|---------|-----------|------|----------|---------|------|----------|----------|----------|-----------|------|
| 1            |                   |            |        |          |          |           |           |     | Tørrsto | f As (Ars | eCd ( | Kadı Cr | (Kron  | Cu (Ko | pi Hg (Kv | vik Ni | (Nikk F | Pb (Bly) | Zn (Sini | K P F | FFFFF | Sum P | PCI Naftale | Fluo    | en F/F | luoran  | Pyren E   | HEEB | enso(a)p | [EI Sum | PAH- | Bensen   | Toluen   | Etylbens | se Xylene | er - |
| 2 Ordre      | r. Prøvenr.       | Pakke      | Merki  | Merki    | n Prosje | k Your ID | Ankom     |     | %       | mg/kg     | T mg/ | kg T mj | ₹/kg T | mg/kg  | T mg/kg   | g T mg | /kg T r | mg/kg T  | mg/kg    | Enni  | nnnn  | mg/kg | g T mg/kg   | Trimg/k | gTrin  | ng/kg T | mg/kg T r | m    | g/kg TS  | rrrmg/k | g TS | mg/kg TS | mg/kg TS | mg/kg T  | S mg/kg   | TS   |
| 3            |                   |            |        |          |          |           |           | G   |         | 1         | 8     | 1.5     | 50     | 10     | 0         | 1      | 60      | 60       | 200      | ) (   |       | 0.0   | 01 0.8      | 1       | 0.8    | 1       | 1 -       |      | 0.1      |         | 2    | 0.01     | 0.3      | 0.       | .2 (      | 0.2  |
| 4 N1311      | 126 N00269490-0   | JORD       | Prøve  | 1 iord   | Jordte   | \$ 2013-0 | 1 2014-01 | -10 | 8       | 5         | 1     | 2       | 3      |        | 4         | 5      | 6       | 7        | 200      |       |       | 0.0   | 01 <0.01    | <<<0.01 |        | 1       | 1 -       |      | 0.01     |         | 2.23 | <0.01    | 475      | 75       | 54 .      | 574  |
| 5            |                   |            |        |          |          |           |           |     |         |           |       |         |        |        |           |        |         |          |          |       |       |       |             |         |        |         |           |      |          |         |      |          |          |          |           |      |
| 6<br>7 Grens | verdi: NP (Norr   | werdier    | Normpa | kke))    |          |           |           |     |         |           |       |         |        |        |           |        |         |          |          |       |       |       |             |         |        |         |           |      |          |         |      |          |          |          |           |      |
| 8            |                   |            |        |          |          |           |           |     |         |           |       |         |        |        |           |        |         |          |          |       |       |       |             |         |        |         |           |      |          |         |      |          |          |          |           |      |
| 9 Større     | enn eller lik gre | nseverdi   | (rødt) |          |          |           |           |     |         |           |       |         |        |        |           |        |         |          |          |       |       |       |             |         |        |         |           |      |          |         |      |          |          |          |           |      |
| 10 Laver     | enn grensevero    | li (svart) |        |          |          |           |           |     |         |           |       |         |        |        |           |        |         |          |          |       |       |       |             |         |        |         |           |      |          |         |      |          |          |          |           |      |
| 11 Mang      | er grenseverdi (  | Grå)       |        |          |          |           |           |     |         |           |       |         |        |        |           |        |         |          |          |       |       |       |             |         |        |         |           |      |          |         |      |          |          |          |           |      |
| 13 { Exce    | Export Disclaim   | er }       |        | <u> </u> | 1        |           |           |     |         |           |       |         |        |        |           |        |         |          |          |       |       |       |             |         |        |         |           |      |          |         |      |          |          |          |           |      |
| 14           |                   |            |        |          |          |           |           |     |         |           |       |         |        |        |           |        |         |          |          |       |       |       |             |         |        |         |           |      |          |         |      |          |          |          |           |      |
| 15           |                   |            |        |          |          |           |           |     |         |           |       |         |        |        |           |        |         |          |          |       |       |       |             |         |        |         |           |      |          |         |      |          |          |          |           |      |
| 16           |                   |            |        |          |          |           |           |     |         |           |       |         |        |        |           |        |         |          |          |       |       |       |             |         |        |         |           |      |          |         |      |          |          |          |           |      |
| 17           |                   |            |        |          |          |           |           |     |         |           |       |         |        |        |           |        |         |          |          |       |       |       |             |         |        |         |           |      |          |         |      |          |          |          |           |      |
| 18           |                   |            |        |          |          |           |           |     |         |           |       |         |        |        |           |        |         |          |          |       |       |       |             |         |        |         |           |      |          |         |      |          |          |          |           |      |
| 20           |                   |            |        |          |          |           |           |     |         |           |       |         |        |        |           |        |         |          |          |       |       |       |             |         |        |         |           |      |          |         |      |          |          |          |           |      |
| 21           |                   |            |        |          |          |           |           |     |         |           |       |         |        |        |           |        |         |          |          |       |       |       |             |         |        |         |           |      |          |         |      |          |          |          |           |      |
| 22           |                   |            |        |          |          |           |           |     |         |           |       |         |        |        |           |        |         |          |          |       |       |       |             |         |        |         |           |      |          |         |      |          |          |          |           |      |
| 23           |                   |            |        |          |          |           |           |     |         |           |       |         |        |        |           |        |         |          |          |       |       |       |             |         |        |         |           |      |          |         |      |          |          |          |           |      |
| 24           |                   |            |        |          |          |           |           |     |         |           |       |         |        |        |           |        |         |          |          |       |       |       |             |         |        |         |           |      |          |         |      |          |          |          |           |      |
| 25           |                   |            |        |          |          |           |           |     |         |           |       |         |        |        |           |        |         |          |          |       |       |       |             |         |        |         |           |      |          |         |      |          |          |          |           |      |
| 26           |                   |            |        |          |          |           |           |     |         |           |       |         |        |        |           |        |         |          |          |       |       |       |             |         |        |         |           |      |          |         |      |          |          |          |           |      |
| 27           |                   |            |        |          |          |           |           |     |         |           |       |         |        |        |           |        |         |          |          |       |       |       |             |         |        |         |           |      |          |         |      |          |          |          |           |      |
| 28           |                   |            |        |          |          |           |           |     |         |           |       |         |        |        |           |        |         |          |          |       |       |       |             |         |        |         |           |      |          |         |      |          |          |          |           |      |
| 29           |                   |            |        |          |          |           |           |     |         |           |       |         |        |        |           |        |         |          |          |       |       |       |             |         |        |         |           |      |          |         |      |          |          |          |           |      |
| 30           |                   |            |        |          |          |           |           |     |         |           |       |         |        |        |           |        |         |          |          |       |       |       |             |         |        |         |           |      |          |         |      |          |          |          |           |      |
| 32           |                   |            |        |          |          |           |           |     |         |           |       |         |        |        |           |        |         |          |          |       |       |       |             |         |        |         |           |      |          |         |      |          |          |          |           |      |
| 33           |                   |            |        |          |          |           |           |     |         |           |       |         |        |        |           |        |         |          |          |       |       |       |             |         |        |         |           |      |          |         |      |          |          |          |           |      |
| 34           |                   |            |        |          |          |           |           |     |         |           |       |         |        |        |           |        |         |          |          |       |       |       |             |         |        |         |           |      |          |         |      |          |          |          |           |      |
| 35           |                   |            |        |          |          |           |           |     |         |           |       |         |        |        |           |        |         |          |          |       |       |       |             |         |        |         |           |      |          |         |      |          |          |          |           |      |
| 36           |                   |            |        |          |          |           |           |     |         |           |       |         |        |        |           |        |         |          |          |       |       |       |             |         |        |         |           |      |          |         |      |          |          |          |           |      |
| 37           |                   |            |        |          |          |           |           |     |         |           |       |         |        |        |           |        |         |          |          |       |       |       |             |         |        |         |           |      |          |         |      |          |          |          |           |      |
| 38           |                   |            |        |          |          |           |           |     |         |           |       |         |        |        |           |        |         |          |          |       |       |       |             |         |        |         |           |      |          |         |      |          |          |          |           |      |

#### 4.2. «Grenseverdier»

Metallurgy

Det er kun mulig å velge blant komponentene som er lagt ut. Dersom man ønsker en annen komponent, vennligst ta kontakt med ALS

For å lage en ny liste, klikk på «Lag ny grenseverdiliste»

+ Lag ny grenseverdiliste

Mine Site

Merk ønskede komponenter i venstre kolonne og flytt dem over i høyre kolonne med «Legg til».

Oil & Gas

Komponenter kan tas bort fra høyre kolonne ved å merke dem og klikke «Ta bort»

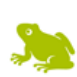

Dokument: NOR Kundeinstruks Utarbeidet av: JIBJ

Geochemistry

Tittel: Onlinesjekk av resultater Godkjent av: IEA

ALS ref./Dok.id: OKK30/SOP-0140 Godkjent dato: 2016-05-31

Tribology

Asset Care

Rev.nr: 1.0 Side: 3(4)

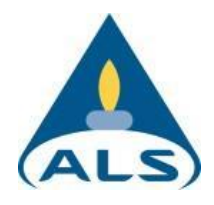

## KUNDEINSTRUKS – 'ONLINESJEKK AV RESULTATER'

#### LAG NY

Lag din egen grenseverdiliste ved å velge komponenter i listen nedfor og trykk «Legg til». For å velge flere, hold inne CTRL mens du klikker. Komponentene legges til i ruten til høyre. Rekkefølgen kan endres ved å markere en komponent og trykke på pilknappene.

Navngi listen din:

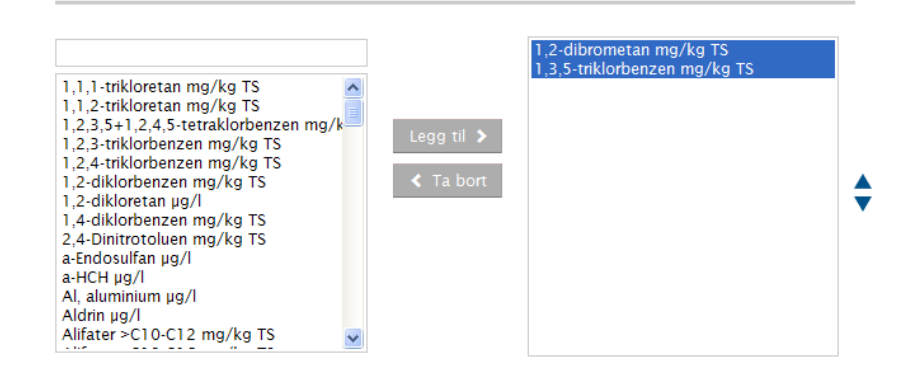

Navngi listen og lagre den. Du får nå muligheten til å legge inn ønsket grenseverdi på komponentene du har valgt.

| REDIGER: AL        |             | VALG                         |
|--------------------|-------------|------------------------------|
| Sett/endre grense  | everdi:     | Endre navn på grenseverdien: |
| Emne               | Grenseverdi | al                           |
| Al, aluminium µg/l |             | Legg til fler komponenter »  |
|                    |             | X Slett liste                |
|                    |             | ✓ Lagre Avbrytt              |

Denne lista vil nå være klare for bruk og ligge som valg sammen med de predefinerte listene, se 4.1 «Analyseresultat»

Oil & Gas

Asset Care

## Kontaktinformasjon:

### ALS LABORATORY GROUP NORWAY AS

**Mine Site** 

Drammensveien 173, 0277 Oslo Tlf: +47 22 13 18 00

Metallurgy

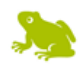

Dokument: NOR Kundeinstruks Utarbeidet av: JIBJ

Geochemistry

Tittel: Onlinesjekk av resultater Godkjent av: IEA

ALS ref./Dok.id: OKK30/SOP-0140 Godkjent dato: 2016-05-31

Tribology

Rev.nr: 1.0 Side: 4(4)